1) Collegarsi alla pagina internet Comune di Affi (<u>https://www.comune.affi.vr.it</u>) scorrere la pagina fino a raggiungere pulsante interattivo **"PAGOPA- Mypay Regione Veneto"** 

| Amministrazione Novità Serviz                              | i Vivere il Comune                                               | Tutti gli argomenti Cerca 🝳                                                              |
|------------------------------------------------------------|------------------------------------------------------------------|------------------------------------------------------------------------------------------|
| Siti tematici                                              |                                                                  |                                                                                          |
| Albo pretorio<br>Atti e provvedimenti dell'Ente.           | Amministrazione Trasparente<br>Dati e documenti della PA.        | Sportello telematico     Portale dedicato ai servizi online.                             |
| PagoPA - Maggioli<br>Pagamenti trasparenti verso la PA.    | PagoPA - Mypay Regione Veneto Pagamenti trasparenti ver a la PA. | Dati statistici<br>Studi statistici ed economici comunali.                               |
| Affi<br>Storia e territorio del comune.                    | Codici iban dei conti ci                                         | Progetto SET<br>Percorsi tricolore del progetto SET -<br>Sociale, Ecologia e Territorio. |
| Meteo Veneto Portale previsioni metereologiche del Veneto. | 👸 Art Bonus                                                      | <ul> <li>Piattaforma di negoziazione<br/>Net4market</li> </ul>                           |

2) All'interno della pagina selezionare "Altre tipologie di pagamento"

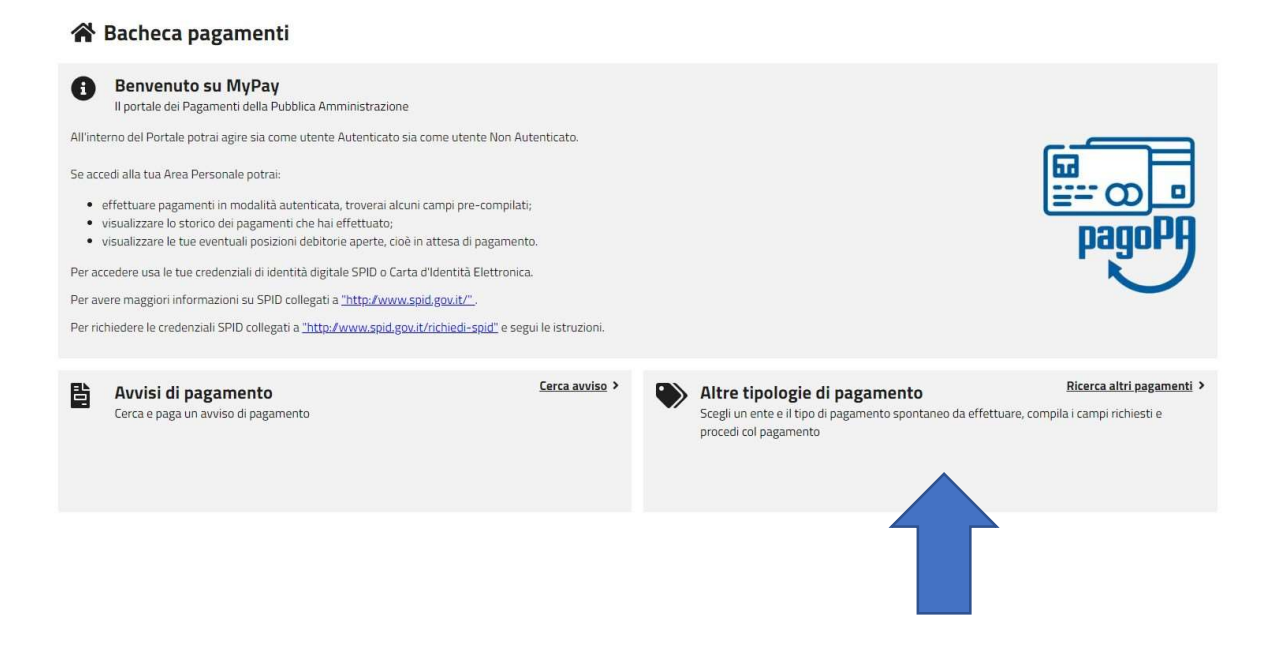

3) Selezionare Ente Comune di Affi e selezionare la tipologia di pagamento desiderata

|                                         | REGIONE DEL VENETO                                       |                               |                                            |                                       |                                    |                          |
|-----------------------------------------|----------------------------------------------------------|-------------------------------|--------------------------------------------|---------------------------------------|------------------------------------|--------------------------|
| nÿPay                                   |                                                          | 😭 Bacheca pagamenti           | 🖹 Avvisi di pagamento                      | Altre tipologie di pagamento          | 📜 Carrello                         |                          |
| A Bacheca pagamen                       | ti Altre tipologie di pagamento                          |                               |                                            |                                       |                                    |                          |
| ••••••••••••••••••••••••••••••••••••••• |                                                          | -                             |                                            |                                       |                                    |                          |
|                                         | Altre tipologie di pagamento                             | D                             |                                            |                                       |                                    |                          |
|                                         | Scegli l'ente che vuoi pagare e poi il servizio per il q | uale vuoi effettuare il pagar | mento, compila i campi ricl                | niesti, che saranno utilizzati per co | mporre la causale di versamento, e | procedi con il pagamento |
|                                         |                                                          |                               |                                            |                                       |                                    | ^                        |
|                                         | Ente<br>Comune di Affi                                   |                               | Tipologia di pagamento<br>Mensa scolastica |                                       |                                    |                          |
|                                         |                                                          |                               |                                            |                                       |                                    |                          |
|                                         |                                                          |                               |                                            |                                       |                                    | Reset Procedi            |
|                                         |                                                          |                               |                                            |                                       |                                    |                          |

4) Compilare il format con i dati richiesti. Una volta terminata la compilazione cliccare sul pulsante "Aggiungi al carrello". Successivamente, sempre nella medesima pagina, cliccare su "Vai al Carrello"

| Altre tipologie di pagamento                                                                                                    |
|----------------------------------------------------------------------------------------------------|
| Scegli l'ente che vuoi pagare e poi il servizio per il quale vuoi effettuare il pagamento, compila i campi richiesti, che saranno utilizzati per comporre la causale di versamento, e procedi con il pagamento |
| (š) Comune di Affi                                                                                                    |
| 200<br>Decemente Devute Mance scelastice                                                                                                    |
| Pagamento Dovuto: Mensa scolasuca                                                                                                    |
| Norre dell'alurno *                                                                                                    |
| 0                                                                                                    |
| Nome non vasio.<br>Cognome dell'alunno *                                                                                                    |
|                                                                                                    |
| Mese e anno di riferimento "                                                                                                    |
| Sacriferam i mese a zona di riferimenta (en Ottober 2021)                                                                                                    |
| Quota del mese                                                                                                    |
|                                                                                                    |
| Numero presenze/buoni pasto                                                                                                    |
|                                                                                                    |
| Importo *                                                                                                    |
| Dato obbligatorio                                                                                                    |
| Dati intestatario 🚱                                                                                                    |
| Tipo persona<br>Nome e Cognome * Codice focale * Email                                                                                                    |
| Inserire nome e cognome Praca Guindica Non ho codice riscale / partita IVA                                                                                                    |
| Indietro Reset Arejundial carrello                                                                                                    |
|                                                                                                    |
|                                                                                                    |
|                                                                                                    |
|                                                                                                    |

5) Alla pagina successiva compilare la sezione **"Dati del Versante"**, ovvero della persona incaricata all'effettuazione del versamento. Successivamente cliccare su **"Stampa avviso di pagamento"** 

|                                                                                 | scale / partita IVA |
|---------------------------------------------------------------------------------|---------------------|
| Campo obbligatorio Campo obbligatorio                                           | Campo obbligatorio  |
| Dati aggiuntivi Clicca per aggiungere i dati aggiuntivi del versante            |                     |
| 🔮 Comune di Affi Rimborso tessere casa dell'acqua ELISA#00683030233#ACQUISTO TE | ESSERA 10,00 t      |
| Dati aggiuntivi Clicca per aggiungere i dati aggiuntivi dell'intestatario       |                     |
|                                                                                 |                     |

6) Controllar ora la casella di posta elettronica indicata in precedenza, aprire il messaggio arrivato da **MY Pay**, e quindo annotarsi/copiare il codice ricevuto

## MyPay - Validazione indirizzo email

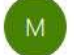

MyPay <no-reply-mypay@regione.veneto.it> A Comune di Affi - Personale

Gentile Utente, per procedere con la procedura di pagamento, inserisca questo codice: **590816**.

Attenzione: messaggio generato automaticamente da indirizzo mail non presidiato; eventuali risposte verranno ignorate.

7) Inserire il codice ricevuto via mail sul portale PagoPa aperto in precedenza e successivamente cliccare su "Scarica avviso". Verrà automaticamente generato e scaricato l'avviso di pagamento

| 😭 Bacheca pagamenti | Altre tipologie di pagamento                                                              | Carrello                                                                   |             |                         |
|---------------------|-------------------------------------------------------------------------------------------|----------------------------------------------------------------------------|-------------|-------------------------|
| ŗ                   | Carrello                                                                                  |                                                                            |             |                         |
|                     | 🖉 Inserimento dati                                                                        | S Validazione mail                                                         | 😪 Riepilogo | € Pagamento             |
|                     | Poiché non sei autenticato, è necessar                                                    | io validare il tuo indirizzo mail per procedere e scaricare l'avviso.      |             |                         |
|                     | Ti è stata inviata una email all'indirizzo<br>Inserisci il codice di verifica presente ni | indicato nel form precedente: 'personale@comune.affi.vr.it'.<br>ella mail. |             |                         |
|                     | Il codice è valido per 60 MINUTI. Trasco                                                  | orso questo tempo sarà necessario effettuare un'altra richiesta.           |             |                         |
|                     | Codice verifica *<br>590816                                                               |                                                                            |             |                         |
|                     | Abbandona e svuota carrello                                                               |                                                                            |             | Indietro Scarica avviso |

- 8) L'avviso di pagamento sarà del tipo che segue, in formato pdf stampabile. Con questo avviso, sia in formato digitale sia stampato in formato cartaceo, si potrà procedere al pagamento in uno dei seguenti modi:
- Recendoti fisicamente ad uno sportello dii un Prestatore di Servizi di Pagamento (Banche, Poste, Tabaccai e altri canali) abilitati all'incasso.
- Tramite home banking (servizio CBILL) se la tua banca fa parte del Consorzio CBI

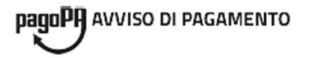

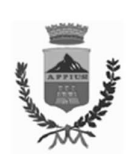

## ELISA#00683030233#ACQUISTO TESSERA

| ENTE CREDITORE Cod. Fisca                                                                                                    | ale 00683030233                                                                                             | DESTINATARIO AVVISO                                                                                                    | Cod. Fiscale                                          | 00683030233                |
|----------------------------------------------------------------------------------------------------|----------------------------------------------------------------------------------------------------|----------------------------------------------------------------------------------------------------|-------------------------------------------------------|----------------------------|
| Comune di Affi                                                                                                    |                                                                                                    | ELISA                                                                                                    |                                                       |                            |
| Via della Repubblica 9 37010 Affi (VR<br>0457235411<br>protocollo@pec.comune.affi.vr.it                                                                                                    | )                                                                                                    |                                                                                                    |                                                       |                            |
| QUANTO E QUANDO PAGARE?                                                                                                    |                                                                                                    | DOVE PAGARE?                                                                                                    | Lista dei canali di pagan                             | nento su www.pagopa.gov.it |
| <ul> <li><b>10,00 Euro</b></li> <li>Puoi pagare con una unica rata.</li> <li>L'importo è aggiornato automaticamente dal s<br/>subire variazioni per eventuali sgravi, note di ca<br/>di mora, sanzioni o interessi, ecc. Un operatore<br/>userai it potrebbero quindi chiedere una cifra d<br/>qui indicata.</li> <li>Utilizza la porzione di avviso relativa</li> </ul> | istema e potrebbe<br>edito, indennità<br>,il sito o l'app che<br>iversa da quella<br>ativa al canale di pa  | PAGA SUL SITO O CON LE A<br>del tuo Ente Creditore, della tua Bi<br>altri canali di pagamento. Potrai pi<br>carte, conto corrente, CBILL.<br>PAGA SUL TERRITORIO<br>in Banca, in Ricevitoria, dal Tabacc<br>al Supermercato.<br>gamento che preferisci. | APP<br>anca o degli<br>agare con<br>aio, al Bancomat, |                            |
| DATI PER IL PAGAMENTO                                                                                                    |                                                                                                    |                                                                                                    |                                                       | RATA UNICA                 |
|                                                                                                    | Destinatario<br>ELISA<br>Ente Creditore<br>Comune di Affi<br>Oggetto del pagamento<br>ELISA#00683030233#ACC | UISTO TESSERA                                                                                                    | Euro                                                  | 10,00                      |
| CD80440                                                                                                    | Codice CBILL Codice                                                                                         | Avviso                                                                                                    | Cod. Fiscal                                           | e Ente Creditore           |
| Inquadra il codice QR con la tua<br>app di pagamento o usa i dati<br>accanto.                                                                                                    | AAAX3 3010                                                                                                  | 0000 0000 0540 25                                                                                                    | 00                                                    | 683030233                  |

9) Una volta proceduto al pagamento si riceverà, all'indirizzo di posta elettronica nella procedura di cui in precedenza, una mail con indicazione del link al quale poter scaricare l'attestazione del pagamento appena effettuato per ogni necessità.